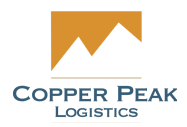

# CopperLink Contacts Support Documentation

For Copper Peak

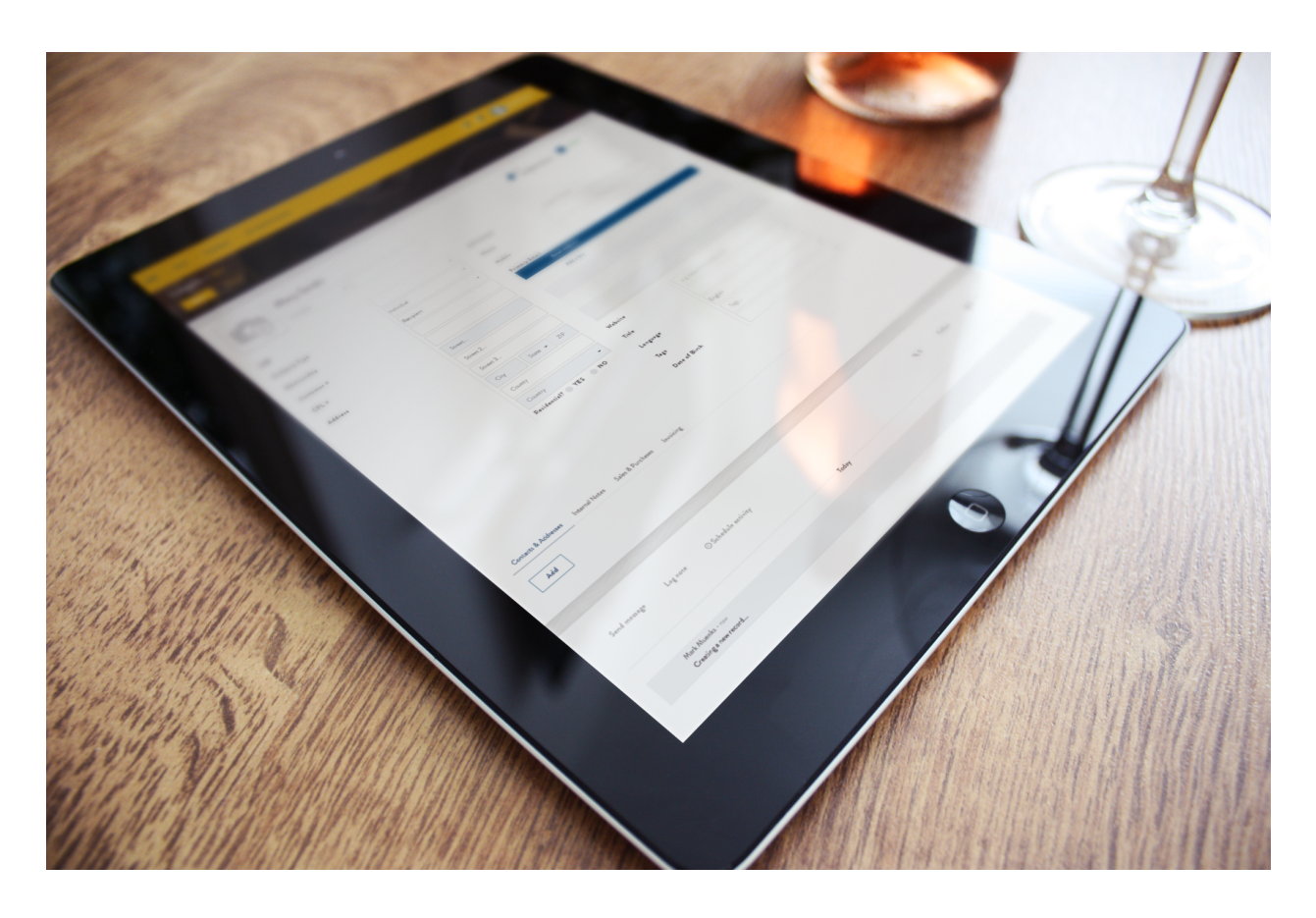

The following documentation addresses the functionality under the Contacts tab in the main menu. Note that we have grouped all "people/users" together including Users, Vendors, Customers, Low Stock Contacts and Email History and Configuration. This documentation will explain the way each is created, edited, structured, and organized in CopperLink.

#### <u>Users</u>

View a User

#### <u>Vendors</u>

<u>Creating a Vendor</u> <u>Editing a Vendor</u>

#### **Customers**

Creating a Customer Editing a Customer

### Low Stock Contacts

<u>Creating a Low Stock Contact</u> <u>Editing a Low Stock Contact</u>

### **Configuration**

Email History Email Configurations Creating an Email Configuration Selecting an Email Configuration Automatically Generated Emails

# Contacts

From the Home screen, select Contacts from the Main Menu options on the left.

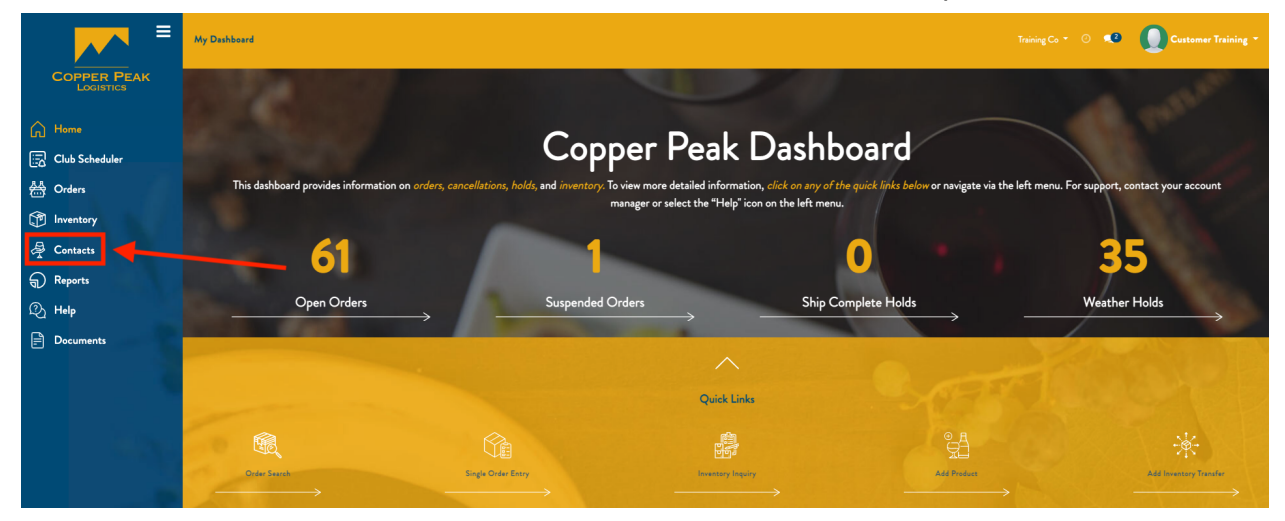

Here, you can access Users, Vendors, Customers, Low Stock Contacts or Email History and Configuration by navigating to each via the menu options below.

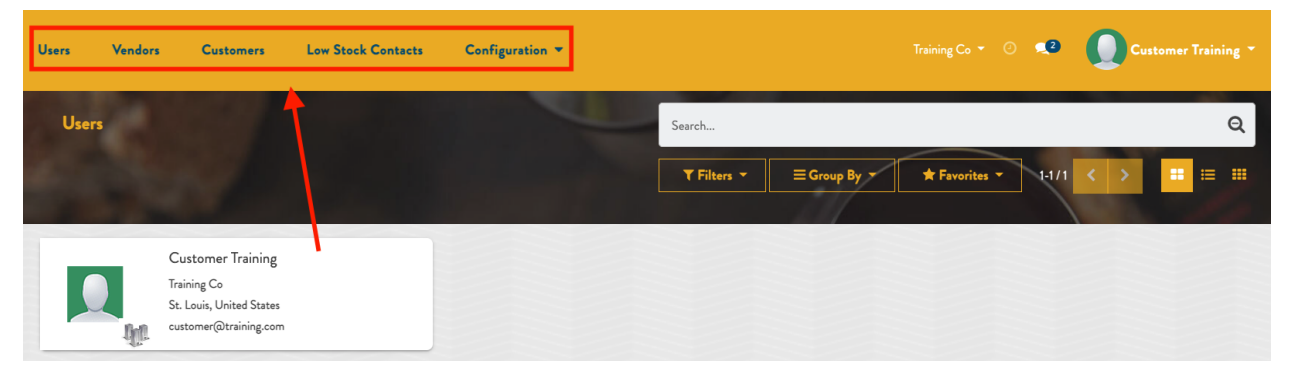

## Users

Users include everyone that currently has access to the account. To access the Users menu, click Users in the yellow section at the top of the Contacts menu. This will display all Users in the system, as shown below:

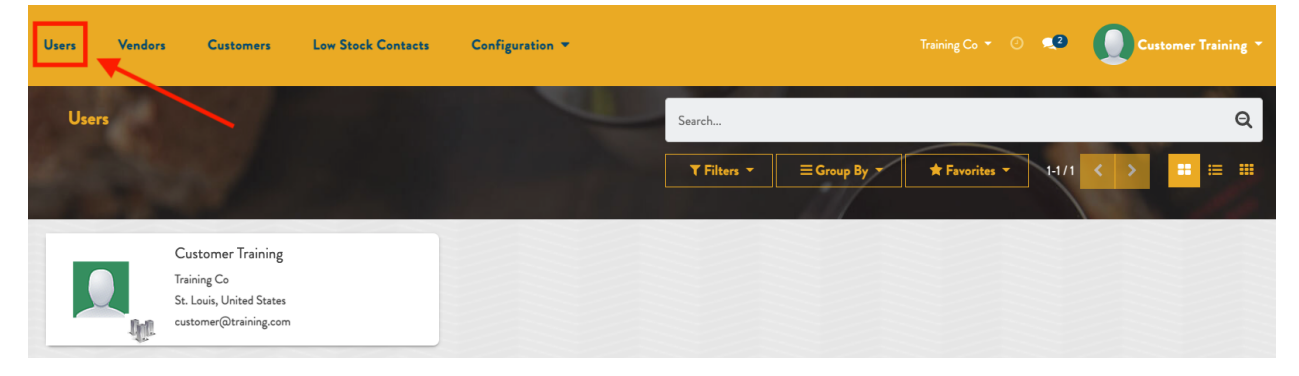

## View a User

Click on the User you would like to view. This will display their information as shown below:

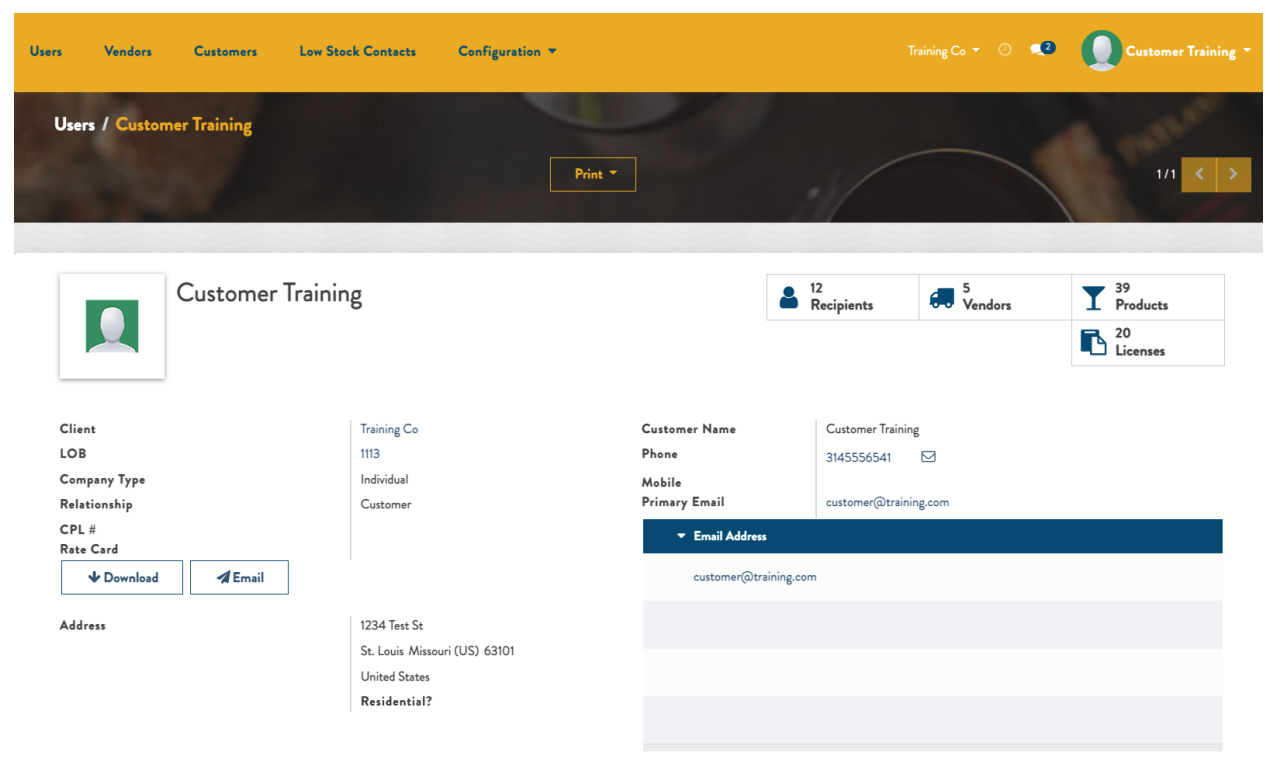

# Vendors

To access the Vendors menu, click Vendors in the yellow section at the top of the Contacts main menu. This will display all Vendors in the system, as shown below:

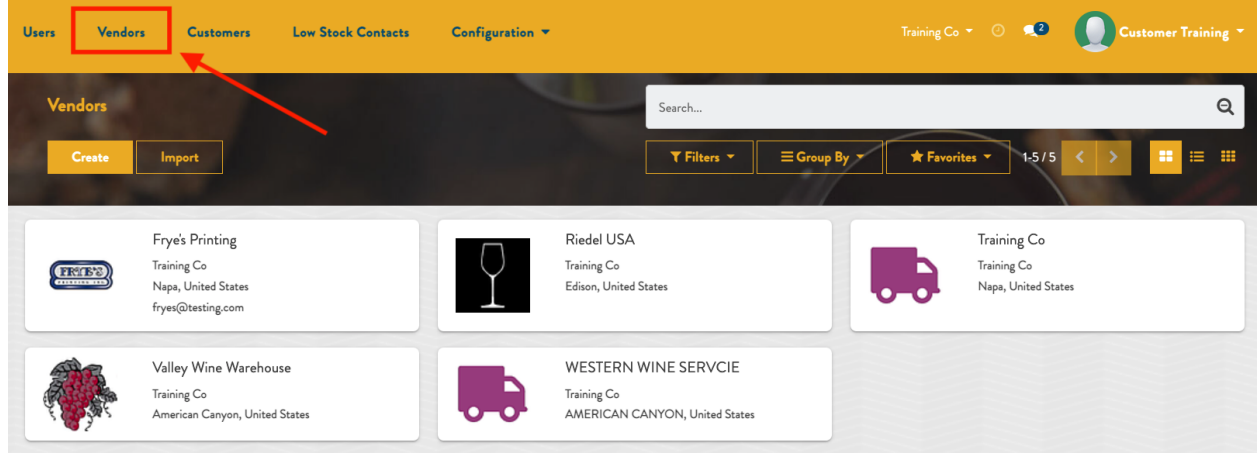

## **Creating a Vendor**

To create a new Vendor, click Create in the upper left corner of the screen as shown below:

| Users | Vendors            | Customers                                                               | Low Stock Contacts | Configuration 🔻 |                                                                       |              |             | 0 💶                                         | Cust | omer Training 🔻 |
|-------|--------------------|-------------------------------------------------------------------------|--------------------|-----------------|-----------------------------------------------------------------------|--------------|-------------|---------------------------------------------|------|-----------------|
| Vend  | lors               |                                                                         |                    |                 | Search                                                                |              |             |                                             |      | Q               |
| C C   | ireate             | Import                                                                  |                    |                 | T Filters T                                                           | ≡ Group By 🔻 | * Favorites | 1-5/5                                       | < >  | •               |
| E     | F<br>Ti<br>N<br>fr | rye's Printing<br>raining Co<br>Vapa, United States<br>ryes@testing.com |                    | 7               | Riedel USA<br>Training Co<br>Edison, United States                    |              | Tr<br>Tr    | raining Co<br>aining Co<br>apa, United Stat | tes  |                 |
|       | V<br>Tr<br>A       | /alley Wine Warehous<br>raining Co<br>American Canyon, United :         | se<br>States       |                 | WESTERN WINE SERVCIE<br>Training Co<br>AMERICAN CANYON, United States |              |             |                                             |      |                 |

From here, complete the fields and click Save to confirm or Discard to abandon the changes.

Required fields:

- Name
- Address

Additional fields:

- Company Name
- Company Type
- CPL #
- Phone
- Mobile
- Primary Email

| Users Vendors Customers       | Low Stock Contacts Configuration 🔻                   |                      | Training Co 🔻 🕐 👤 | Customer Training * |
|-------------------------------|------------------------------------------------------|----------------------|-------------------|---------------------|
| Vendors / New<br>Save Discard |                                                      |                      |                   | Tanan .             |
| Name           Company Name   | 2                                                    |                      |                   | - Active            |
| Client<br>LOB<br>Company Type | Training Co<br>1113<br>Company                       | Phone<br>Mobile<br>• |                   |                     |
| Relationship<br>CPL #         | Vendor                                               | Email Address        | Email Type        |                     |
| Address                       | Street<br>Street 2<br>Street 3<br>City Californiar Z | Add a line           |                   |                     |
|                               | United States Residential? YES NO                    | •                    |                   |                     |

## **Editing a Vendor**

Find the Vendor you'd like to edit and click on their card.

| Users | Vendor | rs Customers Low Stock Con                                                 | acts Configurat | ion 🔻                                                                 |             |                                                           | Training Co 🔻 | O Customer Training ~                             |
|-------|--------|----------------------------------------------------------------------------|-----------------|-----------------------------------------------------------------------|-------------|-----------------------------------------------------------|---------------|---------------------------------------------------|
| Ver   | ndors  |                                                                            |                 |                                                                       | Şearch      |                                                           |               | Q                                                 |
| d.    | Create | Import                                                                     |                 |                                                                       | ▼ Filters ▼ | ≡ Group By ▼ ★ Favorites ▼                                |               | 1-676 < > 🎫 📰                                     |
| e     | SIE-2  | Frye's Printing<br>Training Co<br>Napa, United States<br>fryes@testing.com |                 | June Training Test<br>Training Co<br>St Louis, United States          | 7           | <b>Riedel USA</b><br>Training Co<br>Edison, United States |               | Training Co<br>Training Co<br>Napa, United States |
|       |        | Valley Wine Warehouse<br>Training Co<br>American Canyon, United States     |                 | WESTERN WINE SERVCIE<br>Training Co<br>AMERICAN CANYON, United States |             |                                                           |               |                                                   |

Click Edit in the upper left and make the desired edits.

| Users Vendors Custor                    | ters Low Stock Contacts | Configuration -            |                   |                   | ining Co 👻 🕐 📢 | Customer Training * |
|-----------------------------------------|-------------------------|----------------------------|-------------------|-------------------|----------------|---------------------|
| Vendors / Frye's Printin<br>Edit Create |                         | P                          | int *             |                   |                | 1/6 < >             |
| (FRIB3)                                 | Frye's Printing         |                            |                   |                   | Active         |                     |
| Client                                  |                         | Training Co                | Phone             | 707-253-1114      |                |                     |
| LOB                                     |                         | 1113                       | Mobile            |                   |                |                     |
| Company Type                            |                         | Company                    | Primary Email     | fryes@testing.com |                |                     |
| Relationship                            |                         | Vendor                     | ▼ Email Address   | Email Ty          | e .            |                     |
| CPL #                                   |                         | 100000390                  | fryes@testing.com | General           |                |                     |
| Address                                 |                         | Napa California (US) 94558 |                   |                   |                |                     |
|                                         |                         | United States              |                   |                   |                |                     |
|                                         |                         | Residential?               |                   |                   |                |                     |
|                                         |                         |                            |                   |                   |                |                     |
|                                         |                         |                            |                   |                   |                |                     |
|                                         |                         |                            |                   |                   |                |                     |
|                                         |                         |                            |                   |                   |                |                     |

Click Save to confirm or Discard to cancel.

| Users       | Vendors Customer              | Low Stock Contacts | Configuration 🔻                |                     |                                  |                                   | c₀ • ⊙ <b>≪3</b> | Customer Training 🔻 |
|-------------|-------------------------------|--------------------|--------------------------------|---------------------|----------------------------------|-----------------------------------|------------------|---------------------|
| Vendo<br>Sm | ors / Frye's Printing         |                    |                                |                     | -                                |                                   |                  | 1/6 < >             |
|             | (RIES)                        | Frye's Printing    |                                |                     |                                  |                                   | • Active         |                     |
|             | Client<br>LOB<br>Company Type |                    | Training Co<br>1113<br>Company |                     | Phone<br>Mobile                  | 707-253-1114                      |                  |                     |
|             | Relationship<br>CPL #         |                    | Vendor<br>100000390            |                     | Primary Email<br>▼ Email Address | tryes(a)testing.com<br>Email Type |                  |                     |
|             | Address                       |                    | 1050 Lincoln Ave               |                     | 💠 fryes@testing.com              | General                           |                  | 8                   |
|             |                               |                    | Street 3                       |                     | Add a line                       |                                   |                  |                     |
|             |                               |                    | Napa                           | California (🕁 94558 |                                  |                                   |                  |                     |
|             |                               |                    | United States Residential?     | res NO              | •                                |                                   |                  |                     |
|             |                               |                    | Residential?                   | NU NU               |                                  |                                   |                  |                     |

# **Customers**

To access the Customers menu, click Customers in the yellow section at the top of the Contacts main menu. This will display all Customers in the system, as shown below:

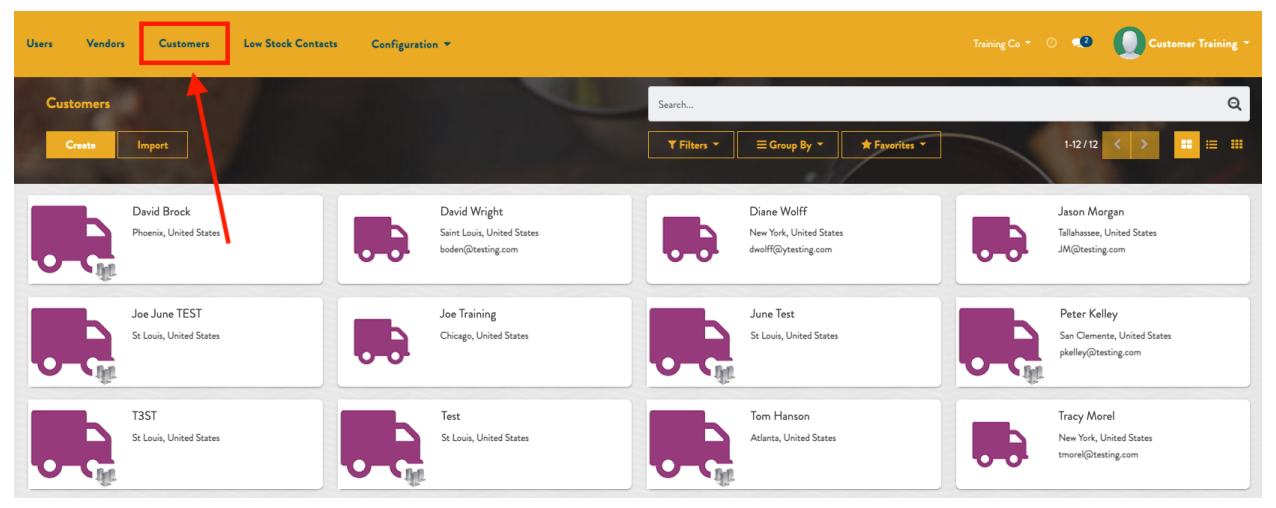

## **Creating a Customer**

To create a new Customer, click Create in the upper left corner of the screen as shown below:

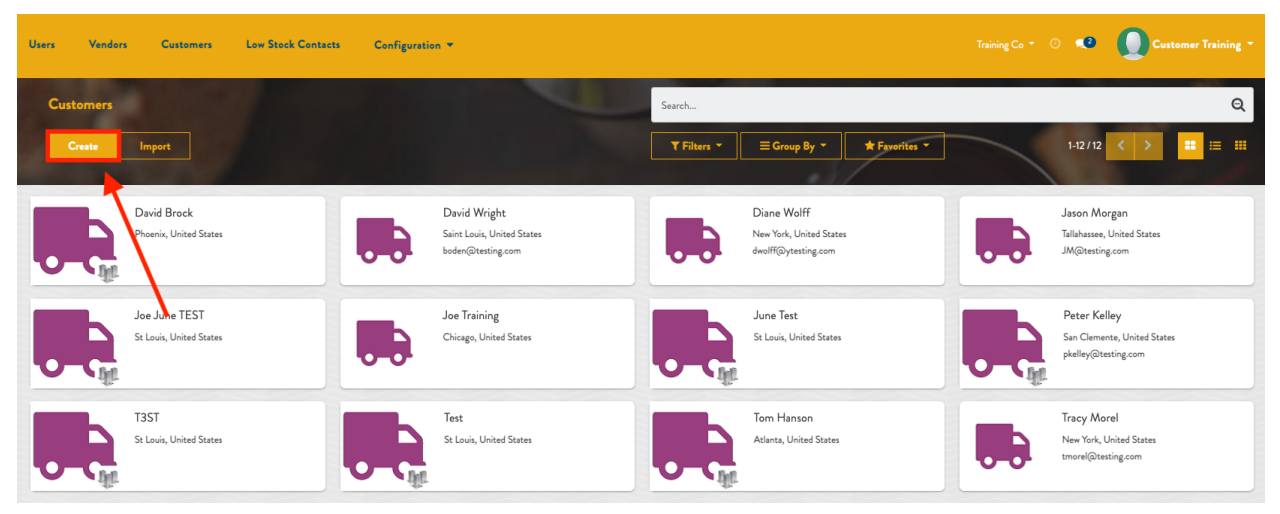

From here, complete the fields and click Save to confirm or Discard to abandon the changes.

Required fields:

- Name
- Address

Additional fields:

- Company Name
- Company Type
- CPL #
- Phone
- Mobile
- Primary Email
- Date of Birth

| Users Vendors Customers Low Stock Contacts | Configuration -     |               | Training Co 👻 🕐 🥠 | Customer Training * |
|--------------------------------------------|---------------------|---------------|-------------------|---------------------|
| Customers / New Discard                    |                     |               |                   | Partan              |
| Company Name                               |                     |               |                   |                     |
| Client                                     | Training Co         | Customer Name |                   |                     |
| LOB                                        | 1113                | Phone         |                   |                     |
| Company Type                               | Individual 👻        | M-17          |                   |                     |
| Relationship                               | Recipient           | Mobile        |                   |                     |
| CPL #                                      |                     | Primary Email |                   |                     |
| Address                                    | Street              | Email Address |                   |                     |
|                                            | Street 2            | Add a line    |                   |                     |
|                                            |                     |               |                   |                     |
|                                            | Street 3            |               |                   |                     |
|                                            | City State - ZIP    |               |                   |                     |
|                                            | United States 👻     |               |                   |                     |
|                                            | Residential? YES NO |               |                   |                     |
|                                            |                     | Date of Birth |                   | •                   |
|                                            |                     |               |                   |                     |

## **Editing a Customer**

Find the Customer you'd like to edit and click on their card.

| Users Vendors Customers Low Stock Contr                      | tets Configuration -                                            |                                                               | Training Co - 💿 💶 🚺 Customer Training -                            |
|--------------------------------------------------------------|-----------------------------------------------------------------|---------------------------------------------------------------|--------------------------------------------------------------------|
| Customers                                                    |                                                                 | Şearch                                                        | Q                                                                  |
| Creste                                                       |                                                                 | ▼ Filters ▼                                                   | 1-13/13 < > 🎫 🇮                                                    |
| David Brock<br>Phoenix, United States                        | David Wright<br>Saint Louis, United States<br>bodem@testing.com | Diane Wolff<br>New York, United States<br>dwolff@ytesting.com | Jason Morgan<br>Talahasse, United States<br>JM@testing.com         |
| Joe June TEST<br>Sk Louis, United States                     | Joe Training<br>Chicago, United States                          | June Test<br>St. Louis, United States                         | Peter Kelley<br>San Clemente, United States<br>phelley@testing.com |
| T3ST<br>St Louis, United States                              | TEST<br>St. Louis, United States                                | St Louis, United States                                       | Tom Hanson<br>Atlanta, United States                               |
| Tracy Morel<br>New York, United States<br>tmorel@testing.com |                                                                 |                                                               |                                                                    |

Click Edit in the upper left and make the desired edits.

| Users | Vendors Customers | Low Stock Contacts | Configuration 🔻              |         |               |      | Training Co 🔹 💿 📢 | Customer Training - |
|-------|-------------------|--------------------|------------------------------|---------|---------------|------|-------------------|---------------------|
| Cus   | tomers / TEST     | 1.0                |                              | Print * | ]             |      |                   | 10 / 13 🔇 🗲         |
|       |                   | ST                 |                              |         |               |      |                   |                     |
| -     | Client            |                    | Training Co                  |         | Customer Name | TEST |                   |                     |
|       | LOB               |                    | 1113                         |         | Phone         |      |                   |                     |
|       | Company Type      |                    | Individual                   |         | Mobile        |      |                   |                     |
|       | Relationship      |                    | Recipient                    |         | Primary Email |      |                   |                     |
|       | CPL #             |                    |                              |         | Email Address |      |                   |                     |
|       | Address           |                    | 1160 Research Blvd           |         |               |      |                   |                     |
|       |                   |                    | St Louis Missouri (US) 63132 |         |               |      |                   |                     |
|       |                   |                    | United States                |         |               |      |                   |                     |
|       |                   |                    | Residentian                  |         |               |      |                   |                     |
|       |                   |                    |                              |         |               |      |                   |                     |
|       |                   |                    |                              |         |               |      |                   |                     |
|       |                   |                    |                              |         |               |      |                   |                     |
|       |                   |                    |                              |         | Date of Birth |      |                   |                     |

Click Save to confirm or Discard to cancel.

| Users | Vendors  | Customers | Low Stock Contacts | Configuration -  |                          |       |               |       | Training Co 🔻 🔿 📢 | Customer Training - |
|-------|----------|-----------|--------------------|------------------|--------------------------|-------|---------------|-------|-------------------|---------------------|
| Cust  | ave Disc | ST<br>ard |                    |                  |                          | -     | 2             |       |                   | 10/13 🔇 🔪           |
|       | I.       |           | EST ompany Name    |                  |                          |       |               |       |                   |                     |
|       | Client   |           |                    | Training Co      |                          |       | Customer Name | TEST  |                   |                     |
|       | LOB      |           |                    | 1113             |                          |       | Phase         | 1201  |                   |                     |
|       | Compa    | ny Type   |                    | Individual       |                          | •     | Fnone         |       |                   |                     |
|       | Relatio  | nship     |                    | Recipient        |                          |       | Mobile        |       |                   |                     |
|       | CPL #    |           |                    |                  |                          |       | Primary Email |       |                   |                     |
|       | Addree   |           |                    |                  |                          |       | ✓ Email Adu   | fress |                   |                     |
|       | Auter    | •         |                    | 1160 Research Bh | d                        |       | Adda Fac      |       |                   |                     |
|       |          |           |                    | Street 2         |                          |       | Add a line    |       |                   |                     |
|       |          |           |                    | Street 3         |                          |       |               |       |                   |                     |
|       |          |           |                    |                  |                          | (0100 |               |       |                   |                     |
|       |          |           |                    | St Louis         | Missouri (U <del>S</del> | 63132 |               |       |                   |                     |
|       |          |           |                    | United States    |                          | -     |               |       |                   |                     |
|       |          |           |                    | Residential?     | 'ES NO                   |       |               |       |                   |                     |
|       |          |           |                    |                  |                          |       | Date of Birth |       |                   | •                   |

# **Low Stock Contacts**

To access the Low Stock Contacts menu, click Low Stock Contacts in the yellow section at the top of the Contacts main menu. This will display all Low Stock Contacts in the system, as shown below:

| Users V | fendors Customers                                                            | Low Stock Contacts | Configuration 🔻 |             |              |               |       | Customer Traini |   |
|---------|------------------------------------------------------------------------------|--------------------|-----------------|-------------|--------------|---------------|-------|-----------------|---|
| Low Sto | ock Contacts                                                                 | T T                |                 | Search      |              |               |       |                 | Q |
| Creat   | Import                                                                       |                    |                 | T Filters - | ≡ Group By ▼ | ★ Favorites ▼ | 1-1/1 | < > <b>=</b> =  |   |
|         | Megan Boden<br>Training Co<br>St. Louis, United States<br>mboden@testing.com |                    |                 |             |              |               |       |                 |   |

## **Creating a Low Stock Contact**

To create a new Low Stock Contact, click Create in the upper left corner of the screen as shown below:

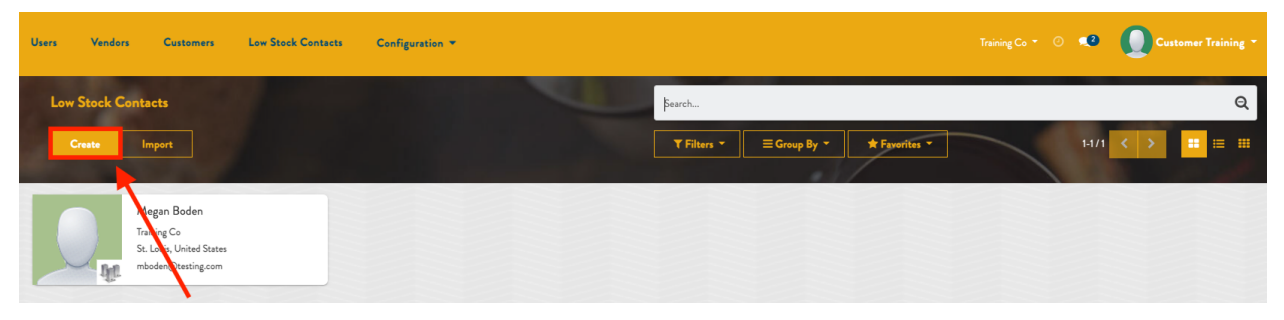

From here, complete the fields and click Save to confirm or Discard to abandon the changes.

Required fields:

- Name
- Address
- Primary Email

Additional fields:

- Company Type
- CPL #
- Customer Name

- Phone
- Mobile
- Primary Email

| Users Vendors Customers Low Stock Contacts | Configuration 👻   |               | O Customer Training * |
|--------------------------------------------|-------------------|---------------|-----------------------|
| Low Stock Contacts / New Save Discard      |                   |               | C. Carlinson          |
| Name                                       |                   |               |                       |
| Client                                     | Training Co       | Customer Name |                       |
| LOB                                        | 1113              | Di            |                       |
| Company Type                               | Individual 👻      | rnone         |                       |
| Relationship                               | Low Stock Contact | Mobile        |                       |
| CPL #                                      |                   | Primary Email |                       |
| Address                                    | Company Address:  | Email Address |                       |
|                                            | Street            | Add a line    |                       |
|                                            |                   |               |                       |
|                                            | City State - ZIP  |               |                       |
|                                            | United States 👻   |               |                       |
|                                            | Residential?      |               |                       |
|                                            |                   |               |                       |

## **Editing a Low Stock Contact**

Find the Low Stock Contact you'd like to edit and click on their card.

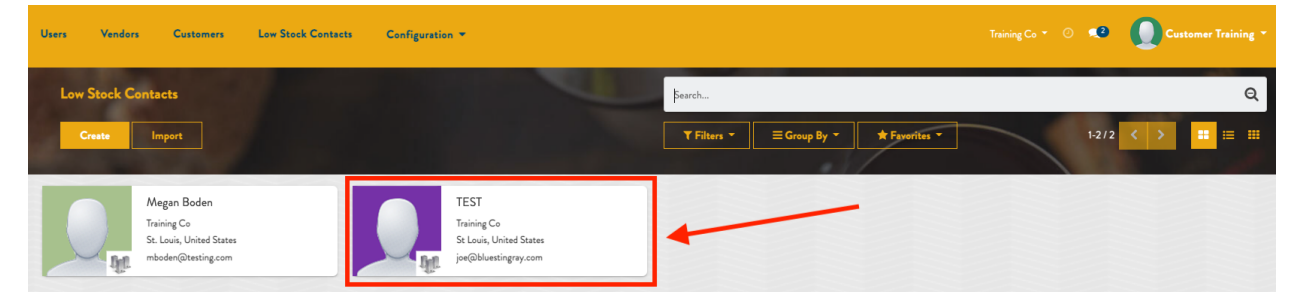

Click Edit in the upper left and make the desired edits.

| Users | Vendors Cust                  | omers | Low Stock Contacts | Configuration -              |         |                                   |                        | Training Co 🔻 🔿 🥠 | Customer Training - |
|-------|-------------------------------|-------|--------------------|------------------------------|---------|-----------------------------------|------------------------|-------------------|---------------------|
| Low ! | Stock Contacts / <sup>*</sup> | TEST  |                    |                              | Print * | ]                                 |                        |                   | 2/2 🗸 🔪             |
|       |                               | TE    | ST                 |                              |         |                                   |                        |                   |                     |
|       | Client                        |       |                    | Training Co                  |         | Customer Name                     | TEST                   |                   |                     |
|       | LOB                           |       |                    | 1113                         |         | Phone                             |                        |                   |                     |
|       | Company Type                  | ,     |                    | Individual                   |         | Mobile<br>Brimary Email           | ion@bluestingsou com   |                   |                     |
|       | Relationship                  |       |                    | Low Stock Contact            |         | Finally Email                     | Joe(mondestringray.com |                   |                     |
|       | CPL #                         |       |                    |                              |         | <ul> <li>Email Address</li> </ul> |                        |                   |                     |
|       | Address                       |       |                    | 1160 Research Blvd           |         | joe@bluestingray.com              | 1                      |                   |                     |
|       |                               |       |                    | St Louis Missouri (US) 05152 |         |                                   |                        |                   |                     |
|       |                               |       |                    | Residential?                 |         |                                   |                        |                   |                     |
|       |                               |       |                    |                              |         |                                   |                        |                   |                     |
|       |                               |       |                    |                              |         |                                   |                        |                   |                     |
|       |                               |       |                    |                              |         |                                   |                        |                   |                     |
|       |                               |       |                    |                              |         |                                   |                        |                   |                     |

Click Save to confirm or Discard to cancel.

| Users | Vendors     | Customers   | Low Stock Contacts | Configuration 🔻   |                          |       |        |         |                   |                      | Training Co 🔹 🕗 🔍 | Custor |        |
|-------|-------------|-------------|--------------------|-------------------|--------------------------|-------|--------|---------|-------------------|----------------------|-------------------|--------|--------|
| Low S | Stock Conta | acts / TEST |                    |                   |                          |       |        |         | 2                 |                      |                   | 21     | 12 < > |
|       |             |             | TEST               |                   |                          |       |        |         |                   |                      |                   |        |        |
|       | Client      |             |                    | Training Co       |                          |       | Custo  | omer N  | ame               | TECT                 |                   |        |        |
|       | LOB         |             |                    | 1113              |                          |       |        |         |                   | IESI                 |                   |        |        |
|       | Comp        | any Type    |                    | Individual        |                          | •     | Phone  | e       |                   |                      |                   |        |        |
|       | Relati      | onship      |                    | Low Stock Contact |                          |       | Mobile |         |                   |                      |                   |        |        |
|       | CPL #       | F           |                    |                   |                          |       | Prima  | ary Emi |                   | ine@hluestingray.com |                   |        |        |
|       |             |             |                    |                   |                          |       |        |         |                   | Joc(abidesengray.com |                   |        |        |
|       | Addre       | \$\$        |                    | Company Address:  |                          |       |        | * Ema   | il Address        |                      |                   |        |        |
|       |             |             |                    | 1100 Research BI  | va                       |       | ÷      | • joe@  | abluestingray.com |                      |                   | 8      |        |
|       |             |             |                    | St Louis          | Missouri (U <del>S</del> | 63132 |        | Add     | aliaa             |                      |                   |        |        |
|       |             |             |                    | United States     |                          | •     |        | 700     | ame               |                      |                   |        |        |
|       |             |             |                    | Residential?      |                          |       |        |         |                   |                      |                   |        |        |
|       |             |             |                    |                   |                          |       |        |         |                   |                      |                   |        |        |
|       |             |             |                    |                   |                          |       |        |         |                   |                      |                   |        |        |

# Configuration

The Configuration menu houses Email History and Email Configurations for Shipment and Order Confirmation emails. By default, emails from your account in this system will be disabled. Please contact your account manager to enable email sending.

To view, first click on the Contacts menu on the left blue panel, then click the Configuration dropdown menu in the yellow bar at the top of the page, as shown below:

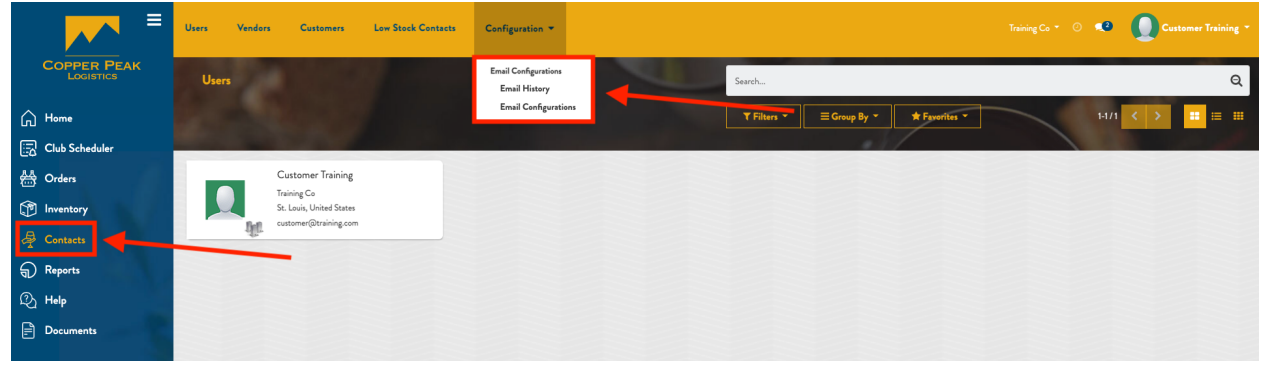

## **Email History**

To access the Email History, click on the Contacts menu on the left blue panel, and then the Configuration dropdown menu in the yellow bar at the top of the page and select Email History, as shown below:

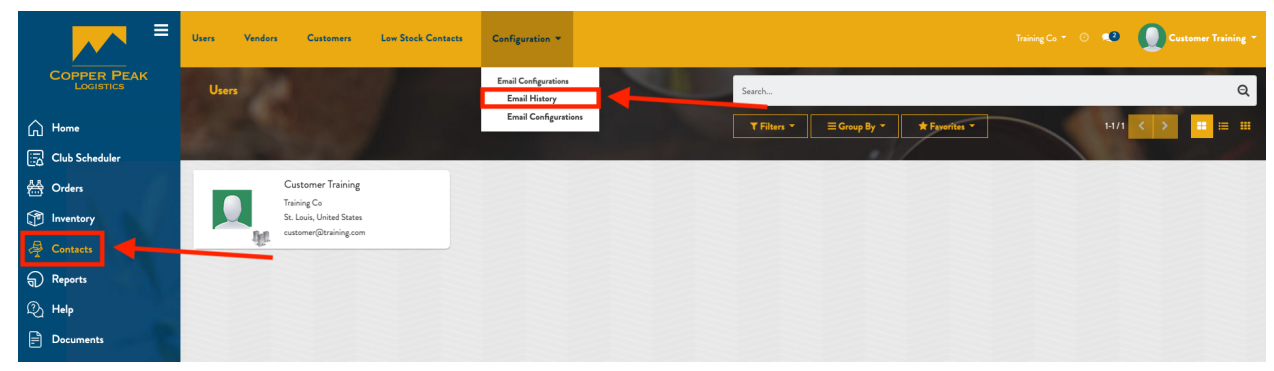

This will bring up the Email History tree shown below:

| LOB Users Vendors Custom | ers Low Stock Contacts Configuration * |             | O 💀 💽 Text SuperUser - |
|--------------------------|----------------------------------------|-------------|------------------------|
| Email History            |                                        | Search      | Q                      |
| Create                   |                                        | ▼ Filters * | 1-62/62 < >            |
|                          |                                        |             |                        |
| Date .                   | Subject                                | Uwr         |                        |
| 05/11/2022 16:09:06      | Order Confirmed: 4396.0                | OdooBot     | c                      |
| 05/11/2022 15:12:29      | Order Confirmed: 4395.0                | OdooBot     | c                      |
| 05/11/2022 14:42:14      | Order Confirmed: 4394.0                | CE Merico   | c                      |
| 05/11/2022 08:38:43      | Order Confirmed: 4391.0                | OdooBot     | c                      |
| 05/10/2022 14:11:55      | Order Confirmed: 4390.0                | OdouBot     | c                      |
| 05/06/2022 17:32:37      | Order Confirmed: 4236.0                | CE Mariles  | c                      |
| 04/28/2022 12:38:16      | Order Confirmed: 4379.0                | OdooBet     | c                      |
| 04/22/2022 16:58:25      | Order Confirmed: 4377.0                | OdeoBet     | c                      |
| 04/22/2022 14:18:52      | Order Confirmed: 4374.0                | OdooBot     | c                      |
| 04/22/2022 14:13:02      | Order Confirmed: 4373.0                | OdooBot     | c                      |
| 04/22/2022 14:10:15      | Order Confirmed: 4372.0                | OdouBot     | c                      |
| 04/22/2022 12:14:14      | Order Confirmed: 4368.0                | OdooBet     | c                      |

By default, Email History stores emails for seven days. Older emails are automatically deleted.

If the entry in the Email History is red, like the above screenshot, it failed to send. Try resending via the circular green arrow on the right of the entry, as shown below:

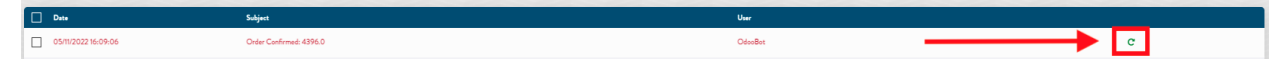

When this button is clicked, the line entry will turn yellow to denote pending status. Cancel the email by clicking the red x on the right, or send right away with the green send now button, as shown below:

| Date Date           | Subject                 | User    |   |   |
|---------------------|-------------------------|---------|---|---|
| 05/11/2022 16:09:06 | Order Confirmed: 4396.0 | OdeeBot | 4 | 0 |

Emails can also be resent by checking the box on the left side of any line entry. When the box is checked, an Action menu appears in the top center of the screen. Click the dropdown menu and click Resend Email. This is useful when multiple emails fail to send, and you would like to resend a batch all at once.

| LOB Users Vendors Customer | s Low Stock Contacts Configuration * |                    | O 🕫 🚺 Test SuperUser + |
|----------------------------|--------------------------------------|--------------------|------------------------|
| Email History              |                                      | Sarch              | Q                      |
| Creste                     |                                      | Action ▼ T Films ▼ | 1-62/62 < >            |
| Date                       | Subject                              | Vesend Emails      |                        |
| 05/11/2022 16:09:06        | Order Confirmed: 4396.0              | OdooBot            | c                      |
| 05/11/2022 15:12:29        | Order Confirmed: 4395.0              | OdooBet            | c                      |
| 05/11/2022 14:42:14        | Order Confirmed: 4394.0              | CE Merlee          | c                      |
| 05/11/2022 08:38:43        | Order Confirmed: 4391.0              | OdosBot            | c                      |
| 05/10/2022 14:11:55        | Order Confirmed: 4390.0              | OdooBet            | c                      |
| 05/06/2022 17:32:37        | Order Confirmed: 4236.0              | CE Marilee         | c                      |

## **Email Configurations**

Email Configurations houses a simple way to theme the emails your account sends from Copperlink. To access the Email Configuration, click on the Contacts menu on the left blue panel, and then the Configuration dropdown menu in the yellow bar at the top of the page and select Email Configuration, as shown below:

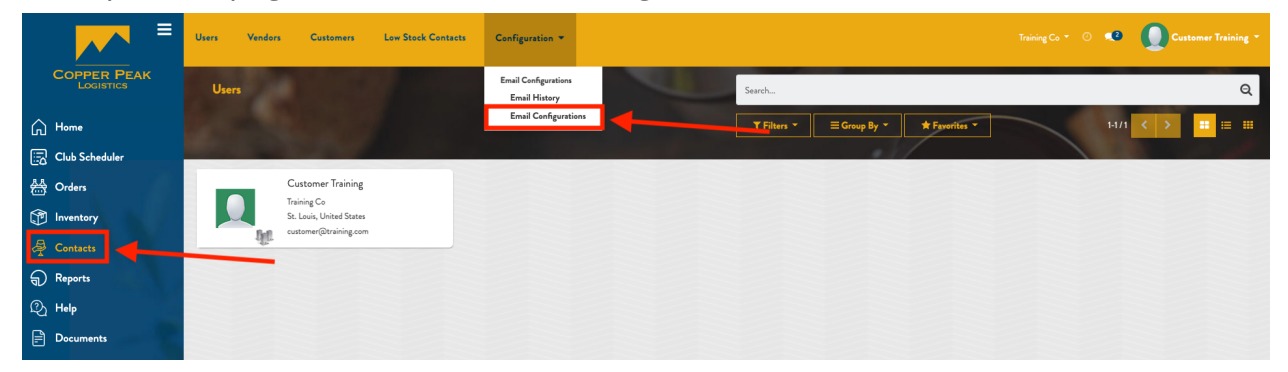

#### **Creating an Email Configuration**

To create a new Email Configuration, click the Create button in the upper left of the screen, as shown below:

| LOB Users Vendors Customers Low Stock Contacts Cor | nofiguration * |               | ⊙ 🕫 🚺 Test SuperUser + |
|----------------------------------------------------|----------------|---------------|------------------------|
| Email Configurations                               |                | Search        | Q                      |
|                                                    |                | ▼ Filters ▼   | 12/2 < >               |
|                                                    |                |               |                        |
| Name Name                                          |                | Client        |                        |
| TEST MAR 10                                        |                | Blue Stingray |                        |
| Joe Test                                           |                | Blue Stingray |                        |
|                                                    |                |               |                        |
|                                                    |                |               |                        |
|                                                    |                |               |                        |

This displays the following form:

| =                        | LOB Users Vendors Cust     | tomers Low Stock Contacts | Internal Users Configurati | ien *      |                     |                                                         | 💿 🔹 🚺 test superuser - |
|--------------------------|----------------------------|---------------------------|----------------------------|------------|---------------------|---------------------------------------------------------|------------------------|
| COPPER PEAK<br>Logistics | Email Configurations / New |                           |                            |            |                     |                                                         | 190 C                  |
| G Home                   | Save Discard               |                           |                            |            |                     |                                                         |                        |
| 🔄 Club Scheduler         |                            |                           |                            |            |                     |                                                         |                        |
| 🐣 Orders                 |                            |                           |                            |            |                     |                                                         |                        |
| Inventory                |                            | Name                      |                            |            | Logo                |                                                         |                        |
| 🚑 Customers              |                            | Client                    |                            | -          |                     |                                                         |                        |
| Users                    |                            | Header Color              | #F0F0F0                    |            |                     |                                                         |                        |
| Reports                  |                            | Header Text Color         | #050505                    |            |                     |                                                         |                        |
| Reports                  |                            | Accent Color              | #078cf5                    |            |                     |                                                         |                        |
| 🔒 іам                    |                            |                           |                            |            | Teo Conv            |                                                         |                        |
| Q Search                 |                            |                           |                            |            | top copy            | Thank you for your order.                               |                        |
| ညြ Help                  |                            |                           |                            |            | Bottom Copy         | Visit www.copperpeaklogistics.com for more information. |                        |
| Documents                |                            |                           |                            |            |                     |                                                         |                        |
|                          |                            |                           |                            |            |                     |                                                         |                        |
|                          |                            | Body                      |                            |            |                     |                                                         |                        |
|                          |                            | Copper Peak Logistic      | s                          |            |                     | Confidential Information                                |                        |
|                          |                            |                           |                            |            |                     |                                                         |                        |
|                          |                            |                           |                            |            |                     | A Message From                                          |                        |
|                          |                            |                           |                            |            |                     | CLIENT                                                  |                        |
|                          |                            |                           |                            |            |                     |                                                         |                        |
|                          |                            |                           |                            | Order Conf | firmed Notification | n                                                       |                        |
|                          |                            |                           |                            |            |                     |                                                         |                        |
|                          |                            |                           |                            | Thank yo   | ou for your order.  |                                                         |                        |
| A 45 2                   |                            |                           |                            |            |                     |                                                         |                        |

A Client or Superuser can create an Email Configuration. The difference is that for a Client, the Client field will be auto populated with their information.

| ≡                                                                                                    | LOB Users Vendors Customers | Low Stock Contacts   | Internal Users | Configuration - |                        |                                                         | 🔿 🐢 🚺 test superuser -                                                                                                    |
|----------------------------------------------------------------------------------------------------|-----------------------------|----------------------|----------------|-----------------|------------------------|---------------------------------------------------------|----------------------------------------------------------------------------------------------------|
|                                                                                                    | Email Configurations / New  | Maria Maria          |                |                 |                        |                                                         | and the second second sec |
| Home                                                                                                    | Sare Discard                |                      |                |                 |                        |                                                         |                                                                                                    |
| Club Scheduler                                                                                                    |                             |                      |                |                 |                        |                                                         |                                                                                                    |
| 🐣 Orders                                                                                                    |                             |                      |                |                 |                        |                                                         |                                                                                                    |
| P Inventory                                                                                                    |                             | Name                 |                |                 | Logo                   |                                                         |                                                                                                    |
| 🚑 Customers                                                                                                    |                             | Client               |                |                 | -                      |                                                         |                                                                                                    |
| Users                                                                                                    |                             | Header Color         | #F0F0F0        |                 |                        |                                                         |                                                                                                    |
| Reports                                                                                                    |                             | Header Text Color    | #050505        |                 |                        |                                                         |                                                                                                    |
| Reports                                                                                                    |                             | Accent Color         | #078cf5        |                 |                        |                                                         |                                                                                                    |
| 👷 іам                                                                                                    |                             |                      |                |                 |                        |                                                         |                                                                                                    |
| Q Search                                                                                                    |                             | 1                    |                |                 | Top Copy               | Thank you for your order.                               |                                                                                                    |
| D Help                                                                                                    |                             |                      |                |                 | Bottom Copy            | Visit www.copperpeaklogistics.com for more information. |                                                                                                    |
| Documents                                                                                                    |                             |                      |                |                 |                        |                                                         |                                                                                                    |
|                                                                                                    |                             |                      |                |                 |                        |                                                         |                                                                                                    |
|                                                                                                    |                             | Body                 |                |                 |                        |                                                         |                                                                                                    |
|                                                                                                    |                             | Copper Peak Logistic | cs             |                 |                        | Confidential Information                                |                                                                                                    |
|                                                                                                    |                             |                      |                |                 |                        |                                                         |                                                                                                    |
| 1. State 1. State 1. |                             |                      |                |                 |                        | A Message From                                          |                                                                                                    |
|                                                                                                    |                             |                      |                |                 |                        | CLIENT                                                  |                                                                                                    |
|                                                                                                    |                             |                      |                |                 |                        |                                                         |                                                                                                    |
|                                                                                                    |                             |                      |                | Order           | Confirmed Notification |                                                         |                                                                                                    |
|                                                                                                    |                             |                      |                |                 |                        |                                                         |                                                                                                    |
| N 83                                                                                                    |                             |                      |                | Tha             | nk you for your order. | 1                                                       |                                                                                                    |

First, complete the following fields:

- Name
- Client

Then implement the Company's brand colors via hex codes or select colors using the color picker:

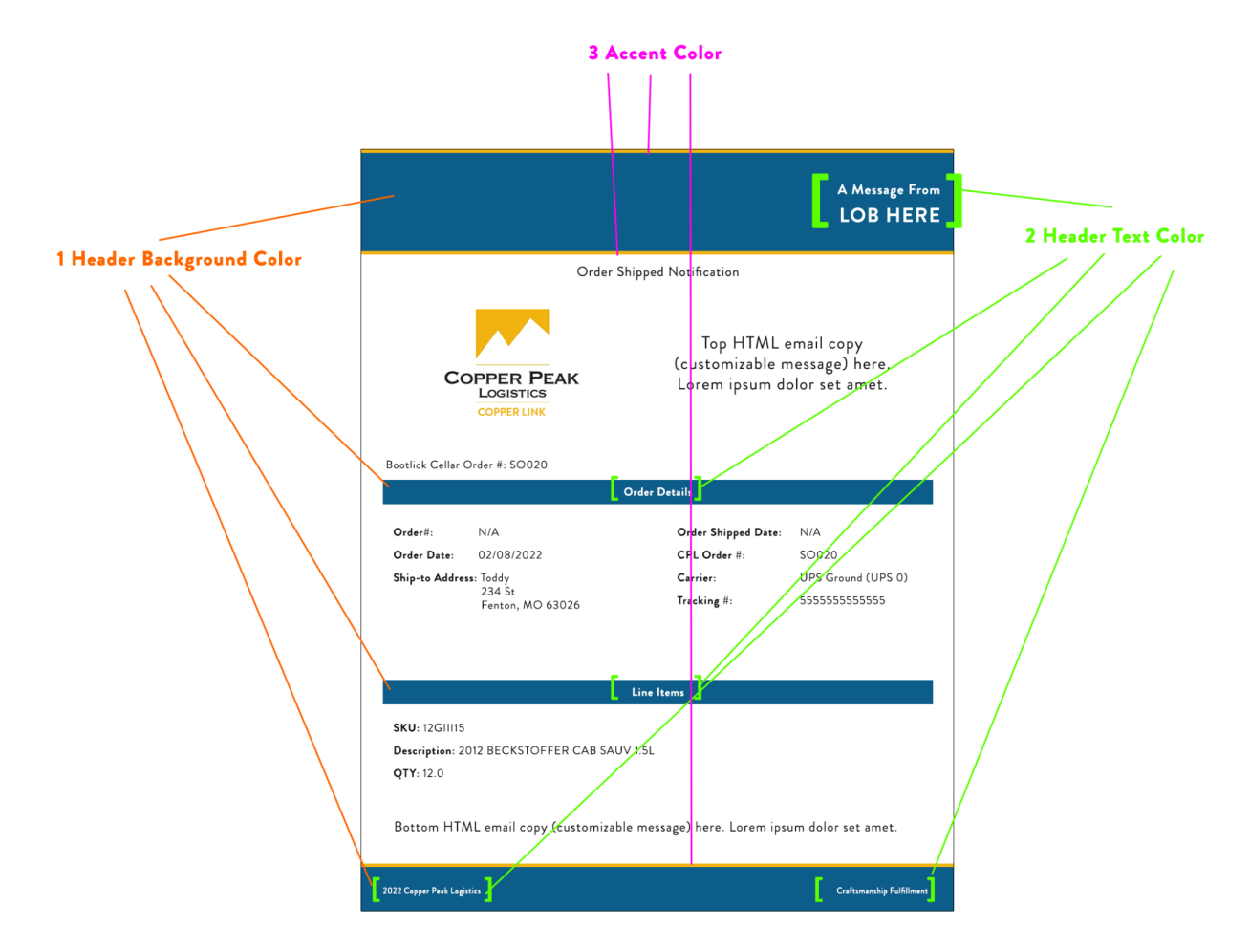

- 1. Header Background Color
- 2. **Header Text Color** (only affects text inside where you would see the background header color)
- 3. Accent Color (provides borders at the top and bottom)

Note: The Header Color, Header Text Color and Accent Color all are demoed in real time at the bottom of this section. This is a good place to make sure the selected Header Background Color. Please pay close attention to the contrast between your header background color and header text color and make sure the text stays legible.

Add a logo by clicking the edit button in the upper left corner of the camera icon, as shown below:

| LOB Users Vendors Customers Low Stock | Contacts Configuration -                                    |                            |                                                                                                    | 🗢 🔹 🚺 Test SuperUser - |
|---------------------------------------|-------------------------------------------------------------|----------------------------|----------------------------------------------------------------------------------------------------|------------------------|
| Email Configurations / New See Decod  |                                                             |                            |                                                                                                    | The Party and          |
|                                       | None<br>Class<br>Hadar Calar<br>Asses Calar<br>Strate Calar | Tip Cay<br>Batton Cay      | Image: Control of the second second secon |                        |
|                                       | Ord                                                         | ler Confirmed Notification |                                                                                                    |                        |
|                                       | Т                                                           | hank you for your order.   |                                                                                                    |                        |

Navigate to where your logo is saved on your computer, select it and click Open. Your logo should now appear in the Logo field above. You need to click Save in the upper left corner to see the logo appear on the actual email.

Note: For best results your logo should be 300x300 pixels, and square shape. Any other size and the image may get distorted when converted to 300x300 pixels.

Next, input the Top Copy field. Typing in the Top Copy box affects the text in the lower box, as shown below:

| LOB Users Vendors Customers Low S       | iteri Centres Centremin +                                                                                                    | <ul> <li>O Test SuperUser •</li> </ul> |
|-----------------------------------------|----------------------------------------------------------------------------------------------------|----------------------------------------|
| Emsil Configurations / New Seve Discard |                                                                                                    | Tallan                                 |
|                                         | Name     Lag       Backer Calar     00000       Backer Calar     00000       Boots     00000       Boots     00000       Backer Calar     00000       Backer Calar     00000       Backer Calar     00000       Backer Calar     00000 |                                        |
|                                         | A Message From<br>CLIENT<br>Order Confirmed N dification<br>Top Copy Test                                                                                                    |                                        |

Next, input the Bottom Copy field. Typing in the Bottom Copy box affects the text in the lower box, as shown below:

| LOB Users Vendors Customers Low | Stock Contects Configuration -                                  |                                                                        |                                   |                                                |                          | O 🤷 🚺 Test SuperUser - |
|---------------------------------|-----------------------------------------------------------------|------------------------------------------------------------------------|-----------------------------------|------------------------------------------------|--------------------------|------------------------|
| Email Configurations / New      |                                                                 | -                                                                      | -                                 |                                                |                          | and rates              |
|                                 | Name<br>Client<br>Header Color #0000<br>Header Text Color #0000 | •<br>0                                                                 | Logo                              | <b>A</b>                                       |                          |                        |
|                                 | Accest Loop #078cf                                              | 5                                                                      | Top Copy<br>Bottom Copy           | Thank you for your order.<br>Bottorn Copy Test |                          |                        |
|                                 | Body                                                            |                                                                        | $\mathbf{\Sigma}$                 |                                                |                          |                        |
|                                 | CLIENT Order #: ORDER                                           | Orde                                                                   | er Details                        |                                                |                          |                        |
|                                 | Order#:<br>Order Date:<br>Ship-to Address:                      | CUSTOMER ORDER NUMBER<br>DATE<br>CUSTOMER<br>STREET<br>CITY, STATE ZIP | Order Cor<br>CPL Orde<br>Carrier: | firmation Date:<br>r#:                         | DATE<br>ORDER<br>CARRIER |                        |
|                                 | SKU                                                             | Description                                                            |                                   | Qty.<br>QUANTI                                 | ТҮ                       |                        |
|                                 | Bottom Copy Test                                                |                                                                        |                                   |                                                |                          |                        |

#### Selecting an Email Configuration

Once an email configuration is created, navigate to the client by clicking their name in the Client field, as shown below:

| LOB Users Vendors Customers Los                | * Stock Contects Configuration *                                                           |                                                                  | O 💀 🚺 Test SuperUser - |
|------------------------------------------------|--------------------------------------------------------------------------------------------|------------------------------------------------------------------|------------------------|
| Emsil Configurations / Joe Test<br>Edit Creste | 1000                                                                                       | Axim *                                                           | 2/2 < >                |
|                                                | Name das Tan<br>Class Bue Segary<br>Header Calar HORD<br>Header Tana Calar<br>Access Calar | Lepe<br>Tap Capy<br>The bays for your and of the said.           |                        |
|                                                | Body                                                                                       | Betten: Cepy Vait www.capperpubliquida.com for more information. |                        |
|                                                | Copper Peak Logistics                                                                      | Confidential Information                                         |                        |
|                                                |                                                                                            | A Message From<br>CLIENT                                         |                        |
|                                                |                                                                                            | Order Confirmed Notification                                     |                        |
|                                                |                                                                                            | Thank you for your order of the world's best wine.               |                        |
|                                                | CLIENT Order #: ORDER                                                                      |                                                                  |                        |

For example clicking Blue Stingray, as noted above, will navigate to the Blue Stingray Client record, as shown below:

| LOB Users Vendors Customers Low Stock (         | Contacts Configuration -                                                                                                |                                                                            |                                                                     |                                                 |                                                    |                                    |   | 💿 🔹 🚺 Test Supe |     |
|-------------------------------------------------|----------------------------------------------------------------------------------------------------|----------------------------------------------------------------------------|---------------------------------------------------------------------|-------------------------------------------------|----------------------------------------------------|------------------------------------|---|-----------------|-----|
| Email Configurations / Jos Test / Blue Stingray |                                                                                                    | Print * Action *                                                           | -                                                                   | Ø., -                                           | _                                                  |                                    | 1 | 10              | : > |
|                                                 | Blue Stingray                                                                                                    |                                                                            |                                                                     | \$ 99<br>Sales<br>E Vendors                     | 0<br>Analytic Accou<br>T <sup>31</sup><br>Products | A Recipients<br>Licenses<br>More - |   |                 |     |
|                                                 | Client<br>LOB<br>Company Type<br>Relationship<br>CRI =                                                                  | Blue Stingray<br>1112<br>Company<br>Customer                               | Customer Name<br>Phone<br>Mobile<br>Primary Email<br>Returns Email  | Blue Stingray<br>3142668097 🖸<br>client@bsr.com |                                                    |                                    |   |                 |     |
|                                                 | Rate Card<br>Download                                                                                                   | 710 N 2nd st                                                               | Emsil Address client@bsr.com                                        |                                                 | Email Type<br>General                              |                                    |   |                 |     |
|                                                 | Default Warehouse                                                                                                    | se suus<br>Se. Luuis Missouri (US) 63102<br>Unide Satte<br>Residential? NO |                                                                     |                                                 |                                                    |                                    |   |                 |     |
|                                                 |                                                                                                    |                                                                            | Email Configuration<br>Website<br>Language<br>Taga<br>Date of Birth | English                                         |                                                    |                                    |   |                 |     |
|                                                 | Contacts & Addresses Internal Notes Sales & Pu                                                                          | rohases Invoicing Client                                                   |                                                                     |                                                 |                                                    |                                    |   |                 |     |
|                                                 | Annis Greenback<br>greenback, winereis@example.com<br>63028 Fentus<br>Missour (US) United States<br>Phone: 636-555-5555 | BLUE STINGRAY<br>CLIENT[@BSR.CC<br>Phone: 314266809                        | DM<br>97                                                            | Ben<br>630<br>Miss                              | ny Smith<br>126 fenton<br>souri (US) United States |                                    |   |                 |     |

From here, click Edit in the upper left corner:

| LOB Users Vendors Customers Low Stock           | Contacts Configuration -                                                                                                    |                                                                                               |                                                                                       |                                                                   |                                                                                                 |                                                                               |
|-------------------------------------------------|----------------------------------------------------------------------------------------------------|-----------------------------------------------------------------------------------------------|---------------------------------------------------------------------------------------|-------------------------------------------------------------------|-------------------------------------------------------------------------------------------------|-------------------------------------------------------------------------------|
| Email Configurations / Joe Test / Blue Stingray |                                                                                                    | Print - Action                                                                                | •                                                                                     |                                                                   |                                                                                                 |                                                                               |
|                                                 | Blue Stingray                                                                                                    |                                                                                               |                                                                                       | \$ 99<br>Sales                                                    | <ul> <li><sup>0</sup> Analytic Accou</li> <li><sup>31</sup> Products</li> <li>Active</li> </ul> | <ul> <li>34<br/>Recipients</li> <li>2<br/>Licenses</li> <li>More -</li> </ul> |
| N                                               | Client<br>LOB<br>Company Type<br>Relationship<br>CPL #<br>Rate Card                                                                                                    | Blue Stingrey<br>112<br>Company<br>Cutomer<br>100000014                                       | Customer Name<br>Phone<br>Mobile<br>Primary Email<br>Returns Email<br>Z Email Address | Blue Stingray<br>3142668097 🗹<br>client@bsr.com<br>client@bsr.com | Email Type                                                                                      | ,<br>                                                                         |
|                                                 | ↓ Dennlosd AEmail                                                                                                    | 710 N 2nd st<br>Se: 3005<br>Sc. Looin Missouri (US) 63102<br>Unived States<br>Residential? NO | client@bsr.com                                                                        |                                                                   | General                                                                                         |                                                                               |
| Defect Wer                                      | Default Warehouse                                                                                                    |                                                                                               | Email Configuration<br>Website<br>Language<br>Tags<br>Date of Birth                   | English                                                           |                                                                                                 |                                                                               |
|                                                 | Contacts & Addresses Internal Nation Safes & Puter<br>Contacts & Addresses Internal National Systems (Contact)<br>America Contact Contact<br>Manager (COL) Under Grant<br>Manager (COL) Under Grant<br>Manager (COL) Under (COL) Under (COL) Under (COL | ndaaa Inniing Client                                                                          | ,<br>DM<br>97                                                                         | Be<br>GS<br>Ma                                                    | nny Smith<br>026 fecton<br>socuri (US) United States                                            |                                                                               |

Click the Email Configuration dropdown on the right side of the page. Here, you can view all the existing email configurations that are associated with that Client, you can select an Email Configuration to edit, or Create and Edit a new one.

| LOB Users Vendors Customers Low Stock Cor       | ntacts Configuration *             |                                                                                                    |                                                                  |                                             |                                                           |                                                                               | O 🔹 🚺 Test SuperUser - |
|-------------------------------------------------|------------------------------------|----------------------------------------------------------------------------------------------------|------------------------------------------------------------------|---------------------------------------------|-----------------------------------------------------------|-------------------------------------------------------------------------------|------------------------|
| Emsil Configurations / Joe Test / Blue Stingray |                                    |                                                                                                    | -                                                                | 1                                           |                                                           |                                                                               | u C S                  |
|                                                 | Blue Stingray<br>Company           | •                                                                                                    |                                                                  | \$ 99<br>Sales                              | O     Analytic Accou     Y     J1     Products     Active | <ul> <li>34<br/>Recipients</li> <li>2<br/>Licenses</li> <li>More •</li> </ul> |                        |
|                                                 | Client<br>LOB<br>Company Type      | Blue Stingray                                                                                                    | Customer Name Phone                                              | Blue Stingray<br>3142668097                 |                                                           |                                                                               |                        |
|                                                 | Relationship<br>CPL #<br>Rate Card | Customer -<br>100000014                                                                                              | Mobile<br>Primary Email<br>Returns Email                         | client@bsr.com<br>client@bsr.com            | Envil Tope                                                |                                                                               |                        |
|                                                 | ◆ Download                         |                                                                                                    | + client@bsr.com                                                 |                                             | General                                                   |                                                                               | 8                      |
|                                                 | Address<br>Defesit Werkhaus        | 70 N 2afst<br>Se 3005<br>Sens 3<br>Sk. Innin Masser (1):K 63102<br>Consty<br>United States<br>Residential? VES () NO | Add a line<br>Email Configuration<br>Website<br>Longrage<br>Tags | TEST MAR 10<br>Joe Test<br>Create and Edit_ | _                                                         |                                                                               |                        |
|                                                 |                                    |                                                                                                    | Date of Birth                                                    | lags                                        |                                                           | •                                                                             |                        |

Email Configurations will not be on individual records. They only appear on client records. To clarify, they will appear on client (winery) records, but not on an employee of a client's individual record.

#### **Automatically Generated Emails**

Once an Email Configuration is set for the Client, three automatic emails will be generated.

#### • Order Confirmation Email

- This is generated by placing an order via the "Enter Single Order" process (found on the Orders menu)
- This email is sent to the Client and the Client's Customer that was picked for the order

#### • Shipment Confirmation Email

- This is generated when the order goes into shipped status
- This email is sent to the Client and the Client's Customer that was picked for the order
- End of Day Shipping
  - This report is run at midnight, and then the email is generated for all orders that went into shipped status that day
  - This gets sent to the Client (winery) only

\*Note: Multiple email templates can be saved for a Client. For example, you could have holiday based themes and toggle between them depending on the time of year. Those are stored and can be selected and reused whenever.